By signing up for the *Customer Portal* you will be able to view, print, and pay your bills online. You will also be able to view your bill, payment and usage history.

Steps to sign up for the Customer Portal:

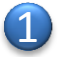

Go to the Customer Portal website as listed in the email.

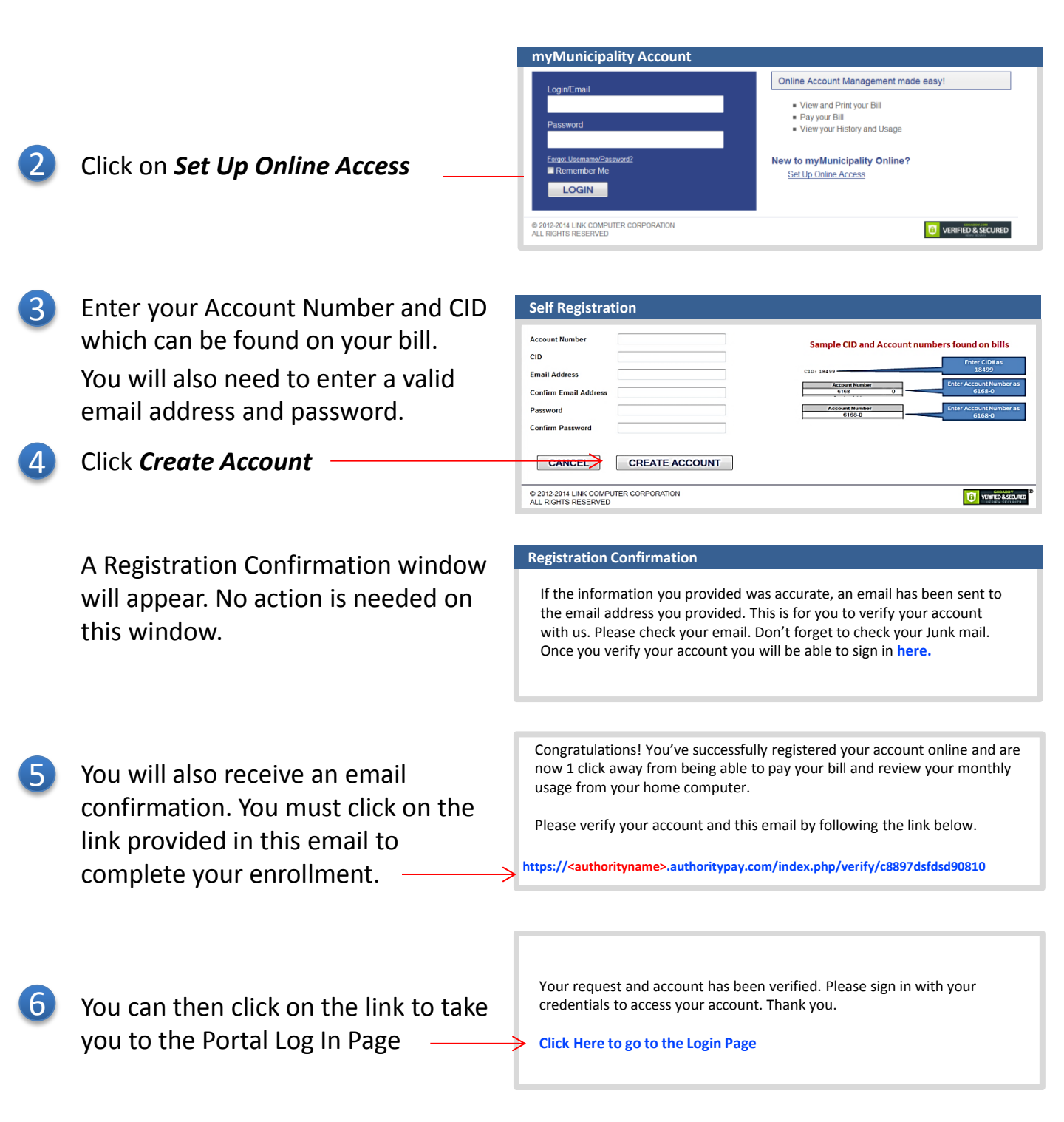